# CỘNG HÒA XÃ HỘI CHỦ NGHĨA VIỆT NAM Độc lập – Tự do – Hạnh phúc

# HƯỚNG DÃN ĐĂNG TẢI TÀI LIỆU TRÊN HỆ THỐNG PHẦN MỀM THI TRẮC NGHIỆM TRƯỜNG CAO ĐẰNG Y TẾ ĐIỆN BIÊN

Điện Biên, năm 2022

# Hướng dẫn đăng tải tài liệu phần mềm Thi trắc nghiệm trường Cao đẳng Y tế Điện Biên

#### 1. Truy cập đường dẫn Link:

Truy cập địa chỉ <u>http://truongcdytdienbien.edu.vn/portal/Pages/default.aspx</u> Trang thông tin điện tử Trường vào mục **Kho Bài Giảng** để vào phần hệ thống tài liệu bài giảng (**Tài liệu nghiên cứu**)

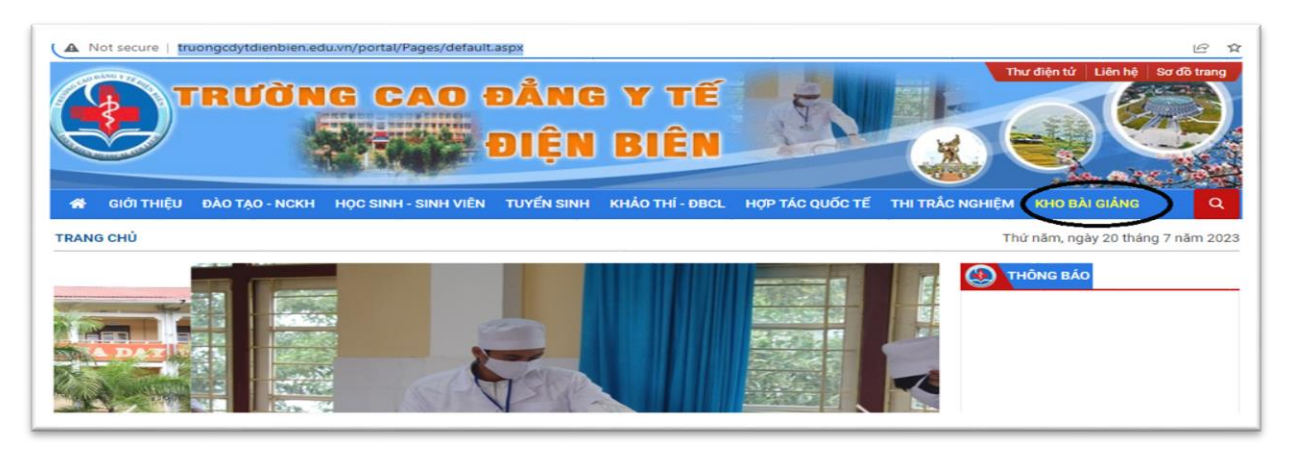

Hoặc đăng nhập địa chỉ <u>http://thitracnghiem.truongcdytdienbien.edu.vn/</u> vào Mục **Tài liệu nghiên cứu** 

| TRANG CHỦ GIỚI THIỆU                   | TÀI LIỆU NGHIÊN CỨU LIÊN HỆ | THÔNG TIN CA THI    |                                    |                       |
|----------------------------------------|-----------------------------|---------------------|------------------------------------|-----------------------|
| 🖿 DANH MỤC                             |                             |                     |                                    | BÀI GIẢNG MỚI         |
| — 🖿 Điều dưỡng<br>— 🖿 Dược<br>— 🖿 Y sĩ | Nhập thông tin              |                     | Q Tim kiếm bài giảng<br>Xem tất cả | Tài liệu Điều Dưỡng A |
| 🗆 🖿 Tài liệu chung                     |                             |                     |                                    | 8 Bùi Anh Tuấn 4      |
|                                        | Tài liệu Điều Dưỡng A       | Cao đẳng điều dưỡng | CSNB Ngoại CĐ ĐD                   | 음 Nguyễn Thị Hồng     |

Chọn mục Đăng Nhập --> Góc phía trên Bên phải trình duyệt

| TRANG CHỦ GIỚI THIỆU           | TÀI LIỆU NGHIÊN CỨU LIÊN HỆ THÔNG TIN CA THI |                      |                                  |
|--------------------------------|----------------------------------------------|----------------------|----------------------------------|
| DANH MỤC                       |                                              |                      | BÀI GIẢNG MỚI                    |
| — 🖿 Điều dưỡng<br>— 🖿 Được     | Nhập thông tin                               | Q Tìm kiếm bài giảng | Tài liệu Điều Dưỡng A            |
| — ■ Y sĩ<br>— ■ Tài liệu chung | ĐIỀU DƯỜNG (8)                               | Xem tất cả           | Bùi Anh Tuấn                     |
|                                |                                              |                      | Cao đẳng điều dưỡng<br>chính quy |
|                                |                                              |                      | 🙁 Nguyễn Thị Hồng 🖉              |

### 2. Giao diện đăng nhập phần mềm

| Đăng nhập                          |  |
|------------------------------------|--|
| Tài khoản                          |  |
| Tái khoān                          |  |
| Nhập mật khẩu                      |  |
| Mật khẩu                           |  |
| Ghi nhớ đăng nhập?                 |  |
| Đăng nhập 🔒                        |  |
| Quên mật khẩu?   Đăng ký tài khoàn |  |
|                                    |  |

#### Tại giao diện Đăng nhập

Nhập "T**ài khoản"** và "**Mật khẩu"** ------ > bấm "Đăng nhập"

Trong giao diện Đăng nhập di chuyển con trỏ tới vị trí tên người đăng nhập chọn mục **Quản trị** 

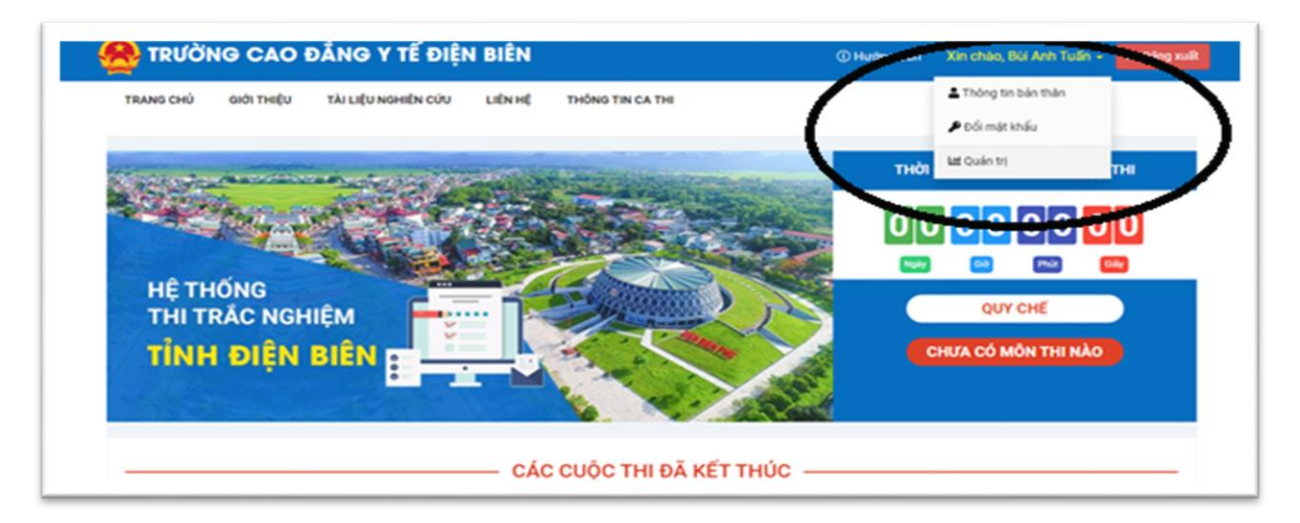

# 3. Giao diện quản trị phần mềm

|                     | « | Bảng điều khiến | Bùi Anh Tuấn 👔 |
|---------------------|---|-----------------|----------------|
| alos alto costo     |   |                 |                |
| 📄 Quần trị nội dung | ~ |                 |                |
| - TH No             |   |                 |                |

Trong mục: "**Quản trị nội dung**" phía bên trái trình duyệt Bấm chọn "**Tài liệu**"

| ▲ Phần mềm học trực tuyển × +                                           |                                                |             |              |          | ∨ – ¤ x        |
|-------------------------------------------------------------------------|------------------------------------------------|-------------|--------------|----------|----------------|
| $m{\epsilon} \  ightarrow \ \mathbf{C}$ ( $m{A}$ Không bảo mật   thitra | cnghiem.truongcdytdienbien.edu.vn/admin/papers |             |              |          | 🖻 🖈 🔲 😩 🗄      |
| <b>@</b> «                                                              | Bảng điều khiển                                |             |              |          | Bùi Anh Tuấn 👔 |
| bảng điều khiến                                                         | Tim kiếm                                       | Tim kiếm    | Q 🗄 ΤΗÊΜ ΜΟΊ | 1        |                |
| <ul> <li>Quan trị hội dùng</li> <li>Tải liệu</li> </ul>                 | - 🛺 Điều dưỡng<br>- 🗿 Được<br>- 🎒 Y sĩ         | STT Tiêu đề | Mô tả        | Sử dụng  | Thao tác       |
|                                                                         |                                                |             |              |          |                |
|                                                                         |                                                | 2021©       | TanDan., JSC |          |                |
| 🖷 🔎 🤮 🖿 🏛 🍬                                                             | Ps 🦂 👧 🖬 🥼                                     |             |              | ∧ 💀 d× 🚺 | &53 CH         |

Tại phần bảng điều khiển

Chọn lĩnh vực cần Thêm tài liệu

VD: Điều dưỡng ---- > Thêm mới ---- > OK

| ▲ Phần mễm học trực tuyển × +                                             |                                                                                                    | ∨ - D X                                    |
|---------------------------------------------------------------------------|----------------------------------------------------------------------------------------------------|--------------------------------------------|
| $\leftarrow$ $\rightarrow$ C ( A Không bảo mật   thitracnghiem.truongcdyt | dienbien.edu.vn/admin/papers                                                                                                    | ie 🖈 🛯 😩 :                                 |
| 🧟 « Bảng điều khiến                                                       | thitracnghiem.truongcdytdienbien.edu.vn cho biết<br>Bạn muốn thêm tải liệu Điều dường ?                                                                                                    | Bùi Anh Tuấn                               |
| BẢNG ĐIỀU KHIẾN                                                           |                                                                                                    |                                            |
| 📄 Quản trị nội dung 🛛 🗸                                                   |                                                                                                    |                                            |
| • Tài liệu                                                                | STT Tiểu đề Mô tả                                                                                                    | Sử<br>dụng Thao tác                        |
|                                                                           | 1 Diễu dưỡng «p> <strong>Test dinh tai lieu</strong>                                                                                                    | 2 # /                                      |
|                                                                           | Ôn tập chủ<br>đề cộng đồng<br>địa phương                                                                                                    |                                            |
|                                                                           | 3 1111                                                                                                    | 2 * /                                      |
|                                                                           | «p style="text-align:justify">«span<br>style="text-align:justify">«span<br>style="text-align:"cont-<br>family, squot:Times New<br>Roman"_perf">Times New<br>Roman"_perf">Times New<br>Roman&qu | 2                                          |
| 🚛 🔎 🤁 🤚 🛱 🖊 📧 😤 🚺                                                         |                                                                                                    | ∧ 📑 Q× 💟 🌈 📾 📮 ENG 🕺 8:55 CH<br>18/07/2023 |

Chọn nút: Thêm mới ---- > OK

| Bảng điều khiến Đùi Anh Tư                                                                               |
|----------------------------------------------------------------------------------------------------|
|                                                                                                    |
| Thêm mới tài liệu                                                                                        |
| Mã tài liệu                                                                                              |
|                                                                                                    |
| Tieu de                                                                                                  |
| Mô tả                                                                                                    |
| © MāHTML   日 D 田 C 商   D   X D 面 面 面   ← →   Q 點   那   歩 -   E C O E E I I I I I I I I I I I I I I I I I |
|                                                                                                    |
|                                                                                                    |
| Nguồn tài liệu                                                                                           |
|                                                                                                    |
| Tắc giả                                                                                                  |
| Người đăng                                                                                               |
| Thời gian                                                                                                |
| 18/07/2023 20:56                                                                                         |
| Ánh đại diện                                                                                             |
| Chọn tệp Không có tệp nào được chọn                                                                      |
| Pier<br>Chọn tệp Không có tệp nào được chọn                                                              |
| File xem trước                                                                                           |
| Chọn tệp Không có tệp nào được chọn                                                                      |
|                                                                                                    |
| Sứ dụng                                                                                                  |
| Sử dụng<br>LƯU HỦY                                                                                       |
| Sử dụng<br>LƯU HỦY                                                                                       |

Tại giao diện: Thêm mới tài liệuNhập các thông tin của tài liệu cần đăngMã tài liệuTiêu đềMô tảNguồn tài liệuTác giảNgười đăng

Thời gian..... Ảnh đại diện..... File tài liệu..... File xem trước.....

Tích vào mục: Sử dụng ☑

Bấm Lưu để hoàn thiện hồ sơ tài liệu

Trở lại giao diện phần mềm: <u>http://thitracnghiem.truongcdytdienbien.edu.vn/</u> Nhấn Chọn mục: **Tài liệu nghiên cứu** để xem toàn bộ các tài liệu đã đăng lên theo từng lĩnh vực

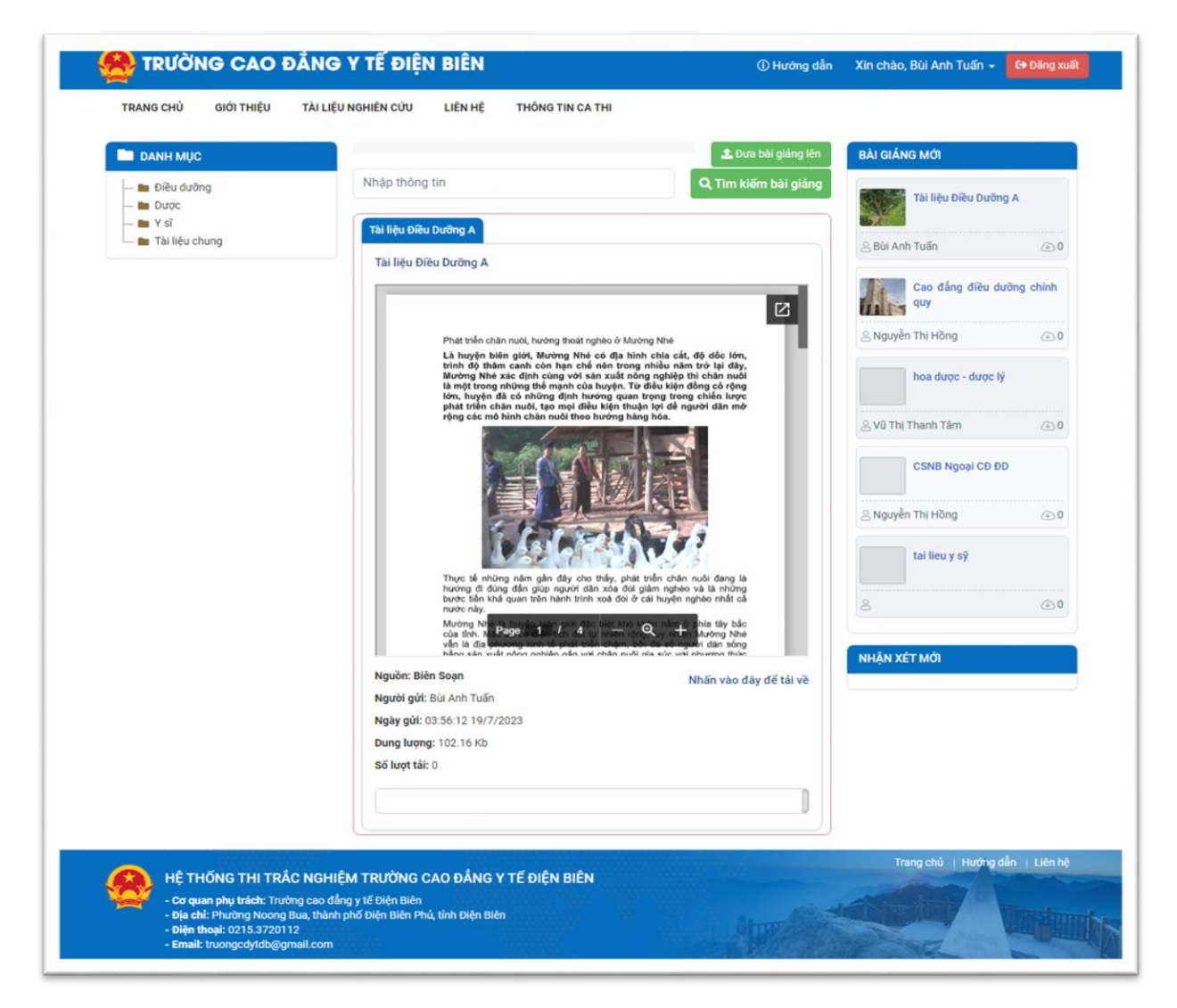

**Ghi chú:** Trong quá trình sử dụng đăng tài liệu. Mọi vấn đề thắc mắc xin liên hệ đ/c: **Trần Xuân Ngọc;** SĐT: **0889168555**